# Sx500系列堆疊式交換機上的DHCP監聽繫結資料 庫配置

#### 目標

動態主機配置協定(DHCP)為主機分配IP地址,並維護網路中所有連線裝置的資料庫。 DHCP監聽的作用類似於不可信主機和可信DHCP伺服器之間的防火牆。DHCP監聽繫結資料 庫包含有關具有租用IP地址的受信任主機的資訊。如果您認為某個IP地址是受信任或安全的 ,可以將其新增到監聽資料庫。此外,還可以查詢已新增條目的資料庫,並在更新伺服器後編 輯其引數。IP源保護使用DHCP監聽,它使用DHCP繫結資料庫,該資料庫用於跟蹤與啟用了 DHCP監聽的VLAN相關聯的租用IP地址為不可信主機的資訊。繫結資料庫還用於驗證來自不 受信任主機的請求。

資料庫不包含與受信任介面關聯的主機的條目。如果交換機嘗試的條目過多,則DHCP監聽繫 結資料庫會將這些新增的條目保持為非活動狀態。由於租用時間過期而被刪除的條目可以替換 為被啟用的非活動條目。本文說明在SX500系列堆疊式交換機上配置DHCP監聽繫結資料庫的 步驟。

本文說明如何在Sx500系列堆疊式交換機上新增DHCP監聽資料庫條目並查詢該條目。

## 適用裝置

·Sx500系列堆疊式交換器

#### 軟體版本

•1.3.0.62

### DHCP窺探專案組態

步驟1.登入到Web配置實用程式,然後選擇IP Configuration > DHCP Snooping Relay> DHCP Snooping Binding Database。此時將開啟「DHCP Binding Database」頁:

| DHCP Snooping Binding Database<br>Supported IP Format: Version 4 |                                               |                  |            |           |        |            |           |          |              |  |  |
|------------------------------------------------------------------|-----------------------------------------------|------------------|------------|-----------|--------|------------|-----------|----------|--------------|--|--|
| Bin                                                              | ding Databa                                   | ase Table        |            |           |        |            |           |          |              |  |  |
| Filte                                                            | Filter: 🔽 VLAN ID equals to (Range: 1 - 4094) |                  |            |           |        |            |           |          |              |  |  |
|                                                                  | MAC Address equals to                         |                  |            |           |        |            |           |          |              |  |  |
|                                                                  | 🔳 IP A                                        | ddress equals to |            |           |        |            |           |          |              |  |  |
|                                                                  | 📄 Inte                                        | rface equals to  | Unit/Slot  | 1/1 - Po  | ort GE | 1 👻 🔿 LA   | G 1 -     | Go       | Clear Filter |  |  |
|                                                                  | VLAN ID                                       | MAC Address      | IP Address | Interface | Туре   | Lease Time | IP Source | ce Guard |              |  |  |
|                                                                  |                                               |                  |            |           |        |            | Status    | Reason   |              |  |  |
| 0 results found.                                                 |                                               |                  |            |           |        |            |           |          |              |  |  |
| C                                                                | Add                                           | Delete           | Clear Dyna | mic       |        |            |           |          |              |  |  |

步驟2.按一下Add。系統將顯示Add DHCP Snooping Entry視窗。

| Supported IP Forma | Version 4                                                       |
|--------------------|-----------------------------------------------------------------|
| VLAN ID:           | 1 💌                                                             |
| S MAC Address:     | ac:72:89:e6:76:11                                               |
| S IP Address:      | 156.26.115.116                                                  |
| Interface:         | O Unit/Slot 1/1 ▼ Port GE1 ▼ ○ LAG 1 ▼                          |
| Type:              | O Dynamic  Static                                               |
| 🌣 Lease Time:      | Infinite                                                        |
|                    | O User Defined Sec. (Range: 10 - 4294967294, Default: Infinite) |
|                    |                                                                 |
| Apply Clos         |                                                                 |

附註:支援的IP格式顯示在Supported IP Format欄位中。此IP格式與裝置的IP版本一致。

步驟3.在VLAN ID欄位中,從VLAN ID下拉選單中選擇需要新增到資料庫的裝置的適當值。 VLAN是一組主機,它們不一定物理連線,但仍像在同一個廣播域中那樣通訊。

步驟4.在MAC Address欄位中,輸入要新增到資料庫的MAC Address欄位中的裝置的MAC地址。MAC地址是分配給裝置上網路介面的唯一識別符號。

步驟5.在IP Address欄位中,輸入要新增到資料庫的裝置的IP地址。IP地址是分配給網路中裝置的編號。

步驟6.在Interface欄位中,點選與要與該條目關聯的介面對應的單選按鈕。

·裝置/插槽 — 選擇堆疊中的裝置(獨立型號為1)和插槽編號(1或2)。 裝置代表交換機在 堆疊中的位置,插槽編號1標識SG500或SG500x裝置,而插槽編號2標識SF500裝置。

— 埠 — 從下拉選單中選擇要配置的埠。

·LAG — 從下拉選單中選擇鏈路聚合組(LAG)邏輯埠通道。LAG是組成單個邏輯通道的許多物理埠的捆綁包。

步驟7.在「型別」欄位中,如果在第5步中輸入的IP地址為動態地址,請按一下**Dynamic**單選 按鈕;如果IP地址為靜態地址,請按一下**Static**單選按鈕。

步驟8.在Lease Time欄位中,輸入租用IP地址保持有效的時間。如果您希望IP地址始終有效

,請按一下Infinite,如果您希望輸入值,請按一下User Defined。範圍為10到4294967294秒 。預設值為Infinite。

步驟9.按一下Apply。新增了DHCP條目。

| DHCP Snooping Binding Database |                                                                          |                   |                |         |        |          |          |               |  |  |
|--------------------------------|--------------------------------------------------------------------------|-------------------|----------------|---------|--------|----------|----------|---------------|--|--|
| Supported IP Format: Version 4 |                                                                          |                   |                |         |        |          |          |               |  |  |
| Binding Database Table         |                                                                          |                   |                |         |        |          |          |               |  |  |
| Filte                          | Filter: VLAN ID equals to (Range: 1 - 4094)                              |                   |                |         |        |          |          |               |  |  |
|                                | MAC Address equals to                                                    |                   |                |         |        |          |          |               |  |  |
|                                | IP A                                                                     | ddress equals to  |                |         |        |          |          |               |  |  |
|                                | Interface equals to init/Slot 1/2 - Port FE1 - LAG 1 - Go Clear Filter   |                   |                |         |        |          |          |               |  |  |
| V                              | VLAN ID MAC Address IP Address Interface Type Lease Time IP Source Guard |                   |                |         |        |          |          |               |  |  |
|                                |                                                                          |                   |                |         |        |          | Status   | Reason        |  |  |
| V                              | 1                                                                        | ac:72:89:e6:76:11 | 156.26.115.116 | FE1/2/1 | Static | Infinite | Inactive | No Snoop VLAN |  |  |
|                                | Add Delete Clear Dynamic                                                 |                   |                |         |        |          |          |               |  |  |

步驟10。(可選)選中相應條目的覈取方塊,然後按一下**Delete**從繫結資料庫表中刪除該條目

| DHC                 | P Snoop       | bing Binding I    | Database      |              |            |               |             |               |                |
|---------------------|---------------|-------------------|---------------|--------------|------------|---------------|-------------|---------------|----------------|
| ~                   | Success.      | To permanently    | save the conf | iguration, g | o to the   | Copy/Save Cor | nfiguration | page or click | the Save icon. |
| Suppo               | rted IP Forma | at: Version 4     |               |              |            |               |             |               |                |
| Bind                | ing Databas   | se Table          |               |              |            |               |             |               |                |
| Filter              | : 🗖 VLAN      | ID equals to      |               | (Range       | : 1 - 4094 | )             |             |               |                |
|                     | MAC A         | Address equals to |               |              |            |               |             |               |                |
|                     | 🔲 IP Add      | Iress equals to   |               | -            |            |               |             |               |                |
| Interface equals to |               |                   |               |              |            |               |             |               |                |
|                     | VLAN ID       | MAC Address       | IP Address    | Interface    | Туре       | Lease Time    | IP Source   | e Guard       |                |
|                     |               |                   |               |              |            |               | Status      | Reason        |                |
| 0 res               | ults found.   |                   |               |              |            |               |             |               |                |
| A                   | \dd           | Delete            | Clear Dynamic |              |            |               |             |               |                |
|                     |               |                   |               |              |            |               |             |               |                |

# 查詢DHCP監聽資料庫

0

步驟1.登入到Web配置實用程式並選擇IP Configuration > DHCP > DHCP Binding Database。此時將開啟「DHCP綁定資料庫」頁:

步驟2.您可以按MAC地址、IP地址、VLAN或介面進行查詢。選中所需的輸入覈取方塊,並在 相應的欄位中輸入值。

步驟3.按一下「Go」以進行查詢。將顯示查詢結果。

| DHCP Snooping Binding Database |                                                                                                    |  |  |  |  |  |  |  |  |  |
|--------------------------------|----------------------------------------------------------------------------------------------------|--|--|--|--|--|--|--|--|--|
| Supported IP Format: Version 4 |                                                                                                    |  |  |  |  |  |  |  |  |  |
| Binding Database Table         |                                                                                                    |  |  |  |  |  |  |  |  |  |
| Filte                          | Filter: VLAN ID equals to 1 (Range: 1 - 4094)                                                                                             |  |  |  |  |  |  |  |  |  |
|                                | MAC Address equals to ac:72:89:e6:76:11                                                                                                   |  |  |  |  |  |  |  |  |  |
|                                | IP Address equals to 156.26.115.116                                                                                                    |  |  |  |  |  |  |  |  |  |
|                                | 👽 Interface equals to 💿 Unit/Slot 🛛 🔽 🗨 Port 🛛 FE1 🔽 🕥 LAG 🗍 🚽 Go 🛛 Clear Filter                                                          |  |  |  |  |  |  |  |  |  |
|                                | VLAN ID MAC Address IP Address Interface Type Lease Time IP Source Guard                                                                  |  |  |  |  |  |  |  |  |  |
|                                | Status Reason                                                                                                    |  |  |  |  |  |  |  |  |  |
|                                | 1         ac:72:89:e6:76:11         156.26.115.116         FE1/2/1         Static         Infinite         Inactive         No Snoop VLAN |  |  |  |  |  |  |  |  |  |
| Add Delete Clear Dynamic       |                                                                                                    |  |  |  |  |  |  |  |  |  |

步驟4。(可選)顯示結果後按一下Clear Filter以清除剛才建立的過濾器的結果。

步驟5.(可選)如果希望僅顯示靜態IP地址,請按一下Clear Dynamic。